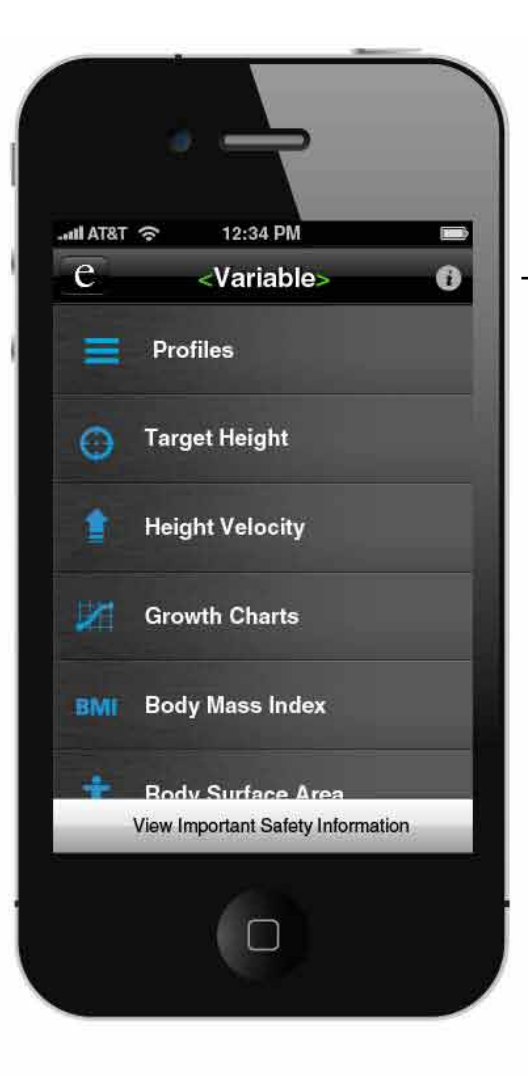

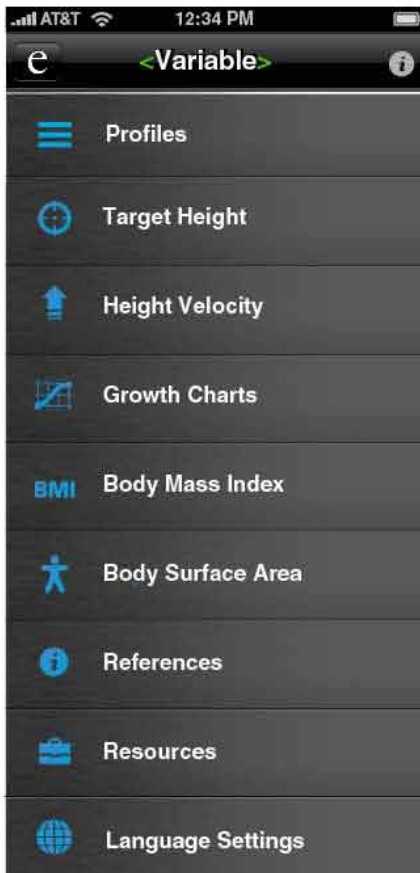

The title header on the main screen will display the name of the profile you are currently viewing, or it will say "Growth Evaluation Tool" for the first time user or user not yet logged into a profile.

Two new sections have been added:

"Profiles" button will take you to the "Select or Create a Profile" page

"Language Settings" button will take you to the "Language Settings" page.

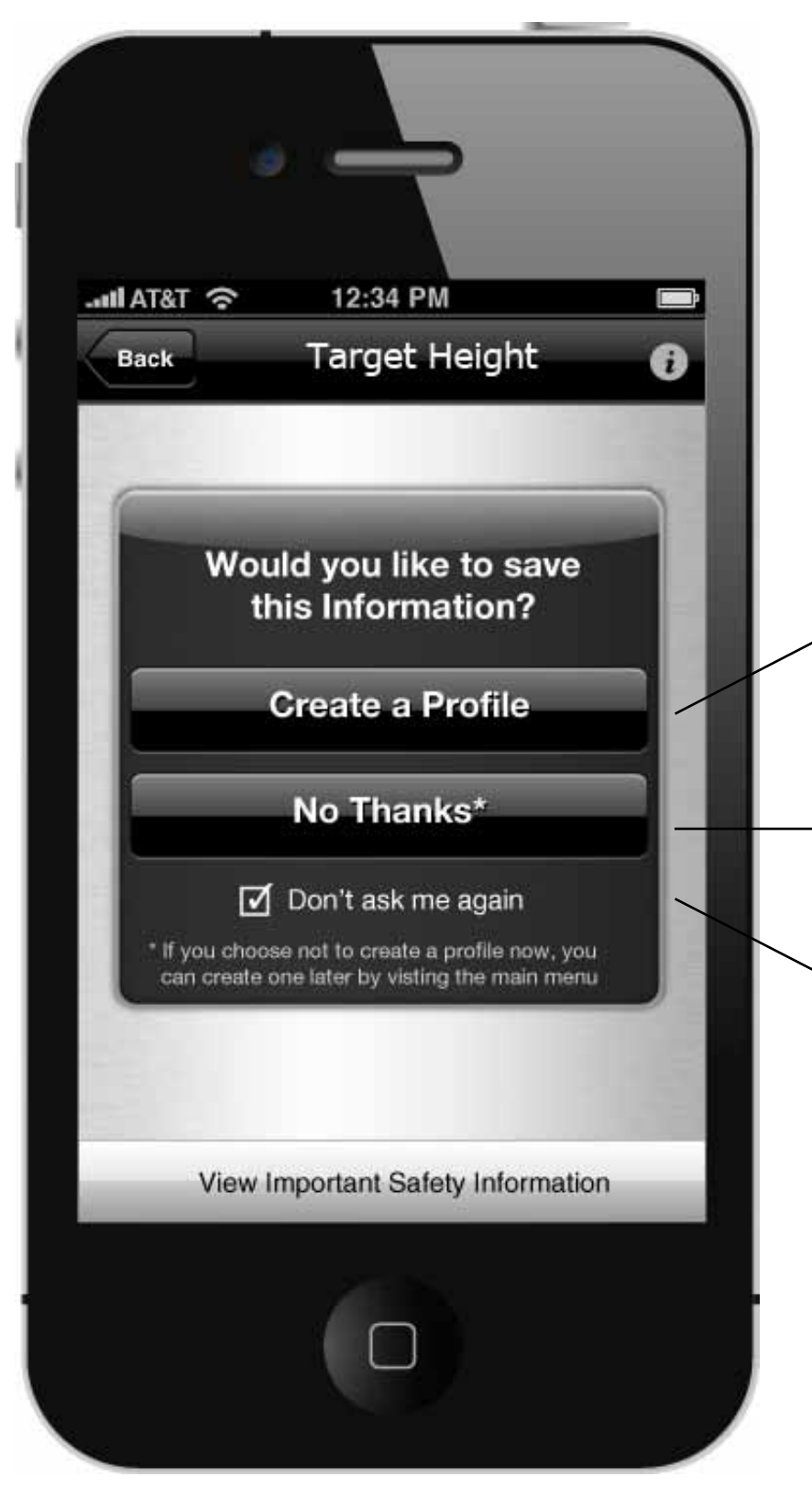

When a user leaves Sections 2-6 for the first time, and still hasn't created a profile, this alert message box will pop up over the content before they return to the main menu.

"Create a Profile" button will lead to the "Create a Profile" page.

"No Thanks" will allow the user to continue to the main menu.

Checking "Don't ask me again" will stop this alert message box from being triggered again for that session.

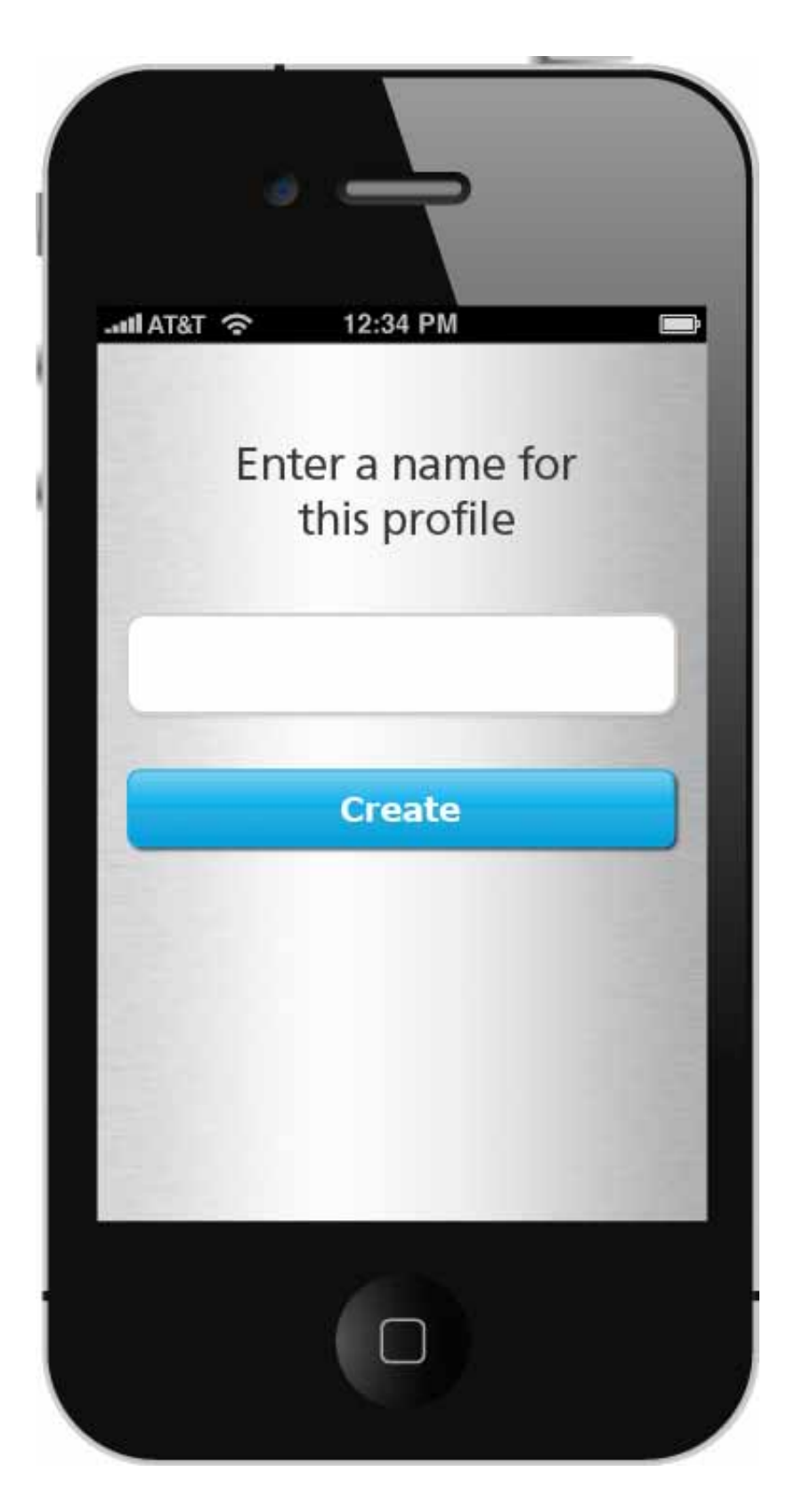

Create a Profile Page

When a user is creating a profile for the first time they will jump to this screen.

This screen is also used anytime a new profile is being created

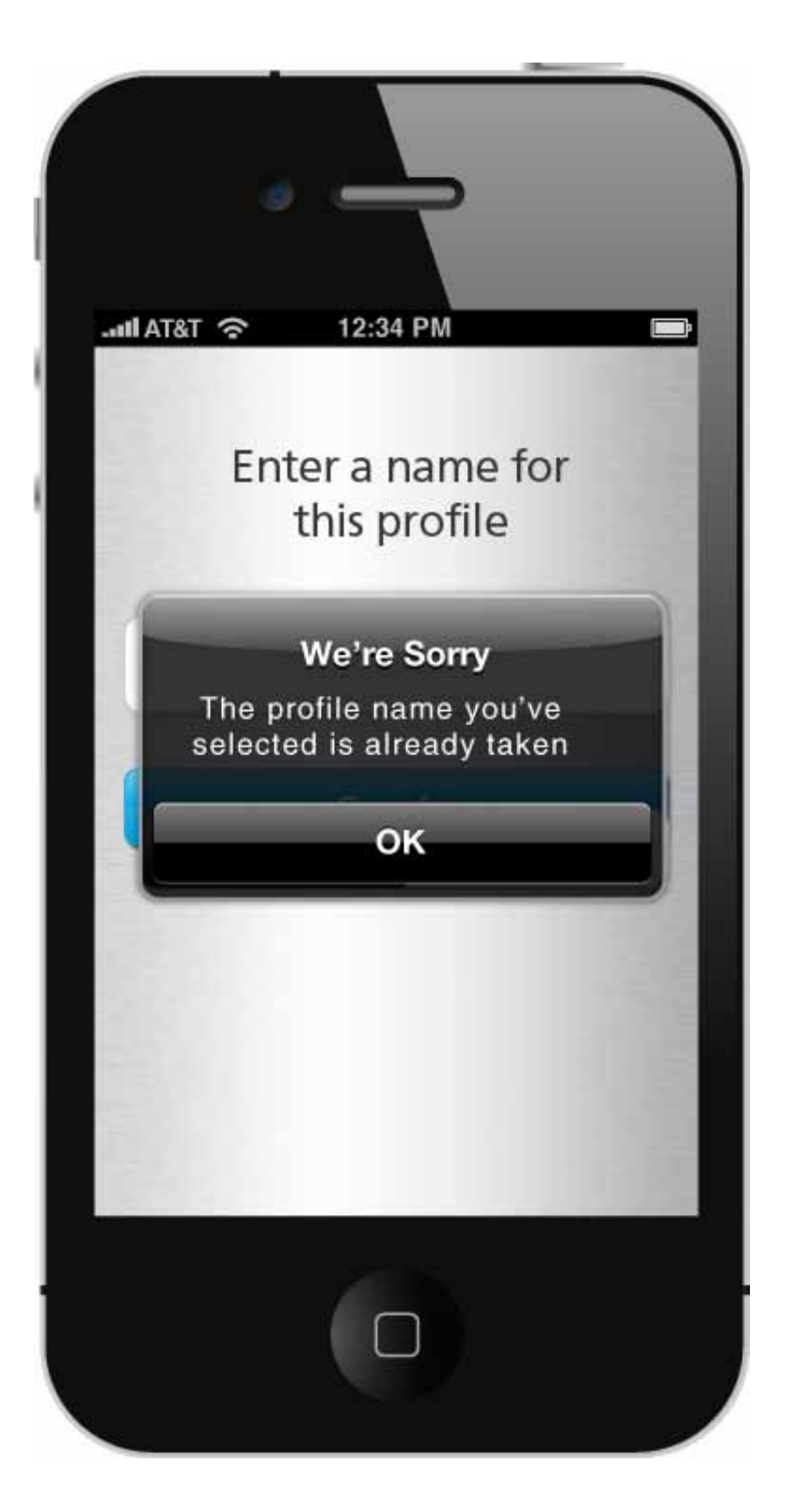

If the profile name is already in use, this violator will appear

| AT&T 중 12:34 PM<br>Back Select or Create a | a Profile 🖪 |
|--------------------------------------------|-------------|
| Create Profile                             | e           |
| Search                                     |             |
| Profile 1 Name                             | >           |
| Profile 2 Name                             | >           |
| Profile 3 Name                             | >           |
| Exit Profiles and Cor                      | ntinue      |
| View Important Safety Inf                  | formation   |

This is the screen the user will see when the "Profiles" tab is selected

When the "Create Profile" button is selected this will go to the "Create a Profile Page"

"Search" will allow the user to quickly navigate through ther list for profiles

the user can select any profile to edit that profiles information

"Exit Profiles and Continue" allows the user to enter the a demnostration mode. to teach others how to use the app and the benefits of it.

| MIAT&T 🗢 12:34 PM        |             |
|--------------------------|-------------|
| Back Select or Create    | a Profile 🔒 |
| Create Profil            | e           |
| Search                   |             |
| Profile 1 Name           | Delete      |
| Profile 2 Name           | >           |
| Profile 3 Name           | >           |
|                          |             |
| Exit Profiles and Co     | ntinue      |
| View Important Safety In | formation   |
|                          |             |

When the user swipes accross the profile name the option to delete that profile will appear.

| ١             |                                     |              |
|---------------|-------------------------------------|--------------|
| II AT&T ጽ     | 12:34 PM                            |              |
| Back          | anguage Sett                        | ngs 🔁        |
| Select the te | ne language for<br>b be displayed i | content<br>n |
| Applicati     | on Language                         |              |
| Germ          | an F                                | rench        |
| S             | elect Langua                        | ige          |
| View In       | nportant Safety Inf                 | ormation     |
|               |                                     |              |

The language settings tab will bring the user to this screen.